| Daemon         | . 1 |
|----------------|-----|
| Daemon         | 1   |
|                | . 1 |
| Daemon         | 2   |
| Slave Info.    | 3   |
| Network Config | 4   |

× Daemon

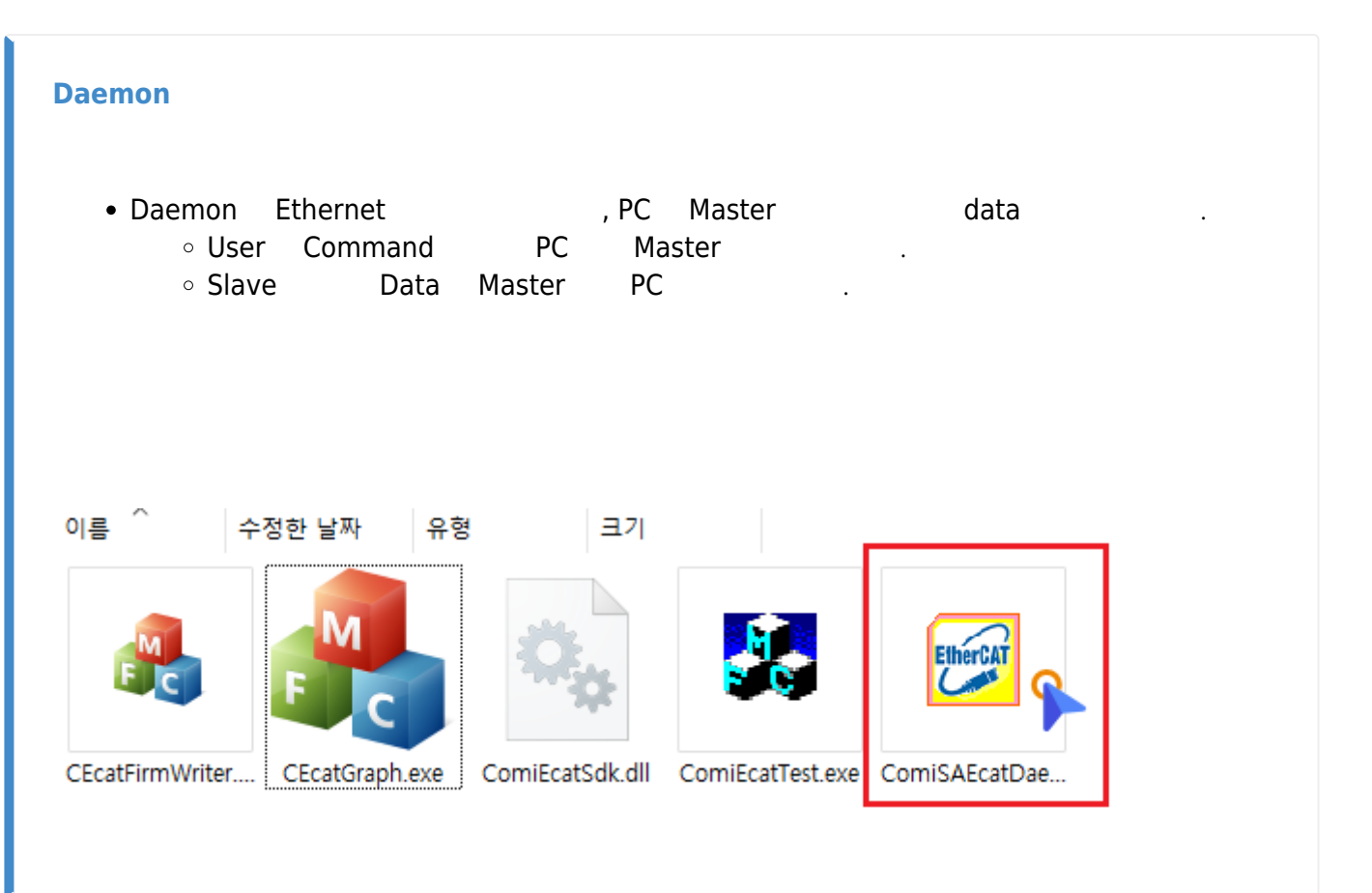

.

ComiSAEcatDaemon.exe

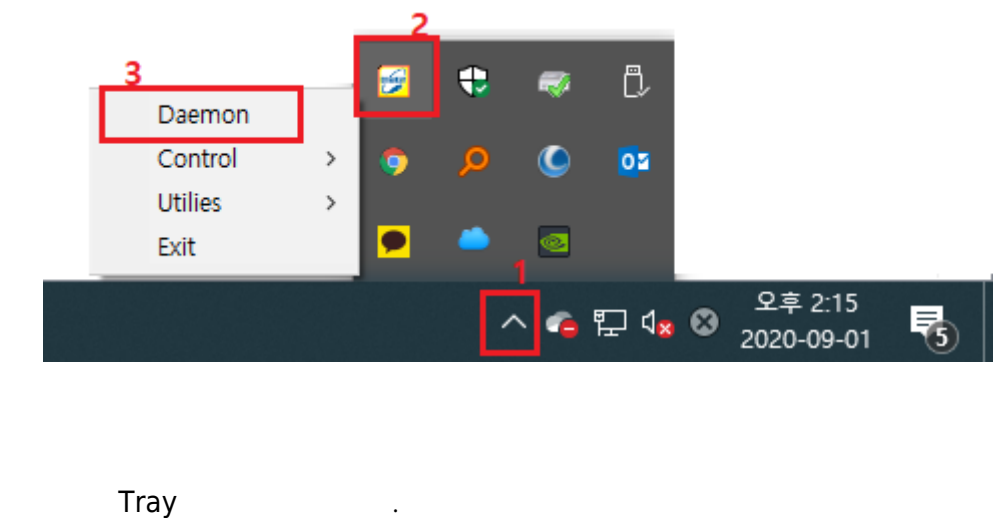

• Tray **Daemon** 

•

•

.

• ID Password

'administrator'

## Daemon

|                           |              |               | 1             |                  |                         |                        |                       |               |
|---------------------------|--------------|---------------|---------------|------------------|-------------------------|------------------------|-----------------------|---------------|
|                           |              | ves Info.     | Network Co    | onfig.           | DV Error                | Outb                   | DO 1                  | InDO          |
|                           |              |               | Priy.         | A   AlStatus     | KX EITOI                |                        |                       | INPDO         |
|                           |              |               |               |                  |                         |                        |                       |               |
|                           |              |               |               |                  |                         |                        |                       |               |
|                           |              |               |               |                  |                         |                        |                       |               |
|                           |              |               |               |                  |                         |                        |                       |               |
|                           |              |               |               |                  |                         |                        |                       |               |
|                           |              |               |               |                  |                         |                        |                       |               |
|                           |              |               |               |                  |                         |                        |                       |               |
|                           |              |               |               |                  |                         |                        |                       |               |
|                           |              |               |               |                  |                         |                        |                       |               |
|                           |              |               |               |                  |                         |                        |                       |               |
|                           |              |               |               |                  |                         |                        |                       |               |
|                           |              |               |               |                  |                         |                        |                       |               |
| Name                      | Value        | <b>^</b> [20  | 20-09-01 14:1 | 3:54:031] [192.] | [68.1.49] All Server So | ockets Started.        |                       |               |
| Heartbeat Process Time    | 909 usec     | - <u></u> [20 | 20-09-01 14:1 | 3:54:0051 Netw   | ork Adapter 01/192.18   | 68.1.49) is is waiting | a for Standalone Ethe | rCAT Maste    |
| Corell Cycle Process Time | 40 usec      | [20           | 20-09-01 14:1 | 3:55:387][192.   | 168.1.101:34835j Masi   | ter Device Connect     | ed                    |               |
| Core1 Cycle Process Time  | 9 usec       |               |               |                  |                         |                        |                       |               |
| MainTaskProcessTime       | 19 usec      | _             |               |                  |                         |                        |                       |               |
| Task_IPC_MastCmdAns       | 1468 usec    |               |               |                  |                         |                        |                       |               |
| Task_M2ASyncCmdRcv        | 22 usec      | _             |               |                  |                         |                        |                       |               |
| Ctrl Msg Process Time D/M | 0/9usec      | -             |               |                  |                         |                        |                       |               |
| IU Msg Process Time D/M   | 8 / 180 user | × .           |               |                  |                         |                        | ClearList             | Auto S        |
|                           |              | >             |               |                  |                         |                        | Ciear List            | Auto S        |
|                           |              |               |               |                  |                         |                        | ene                   | 0.00.01.1.4.9 |

가

, Device List Master

•

| 2025/08/22 04:51                            | 3/5                      | Daemon |
|---------------------------------------------|--------------------------|--------|
| 🔀 Comizoa Standalone EtherCAT Master Daemon |                          | ×      |
| RUNTIME Scan Devices                        | Log Config. ID/PW Update | EXIT   |
|                                             |                          |        |
|                                             |                          |        |

- RUNTIME : 'Simulation Mode'
  - $\circ$  , 'Simulation Mode' 'RunTime Mode'
- Scan Device : StandAlone EtherCAT Master
- Log Config : Library Logging · ComilDE DLL Logger 가 .

| Log Config | uration               |                      | ×     |
|------------|-----------------------|----------------------|-------|
|            | Log Type<br>Log Level | ecDLOG_TYPE_COMITOOL | Appiy |

.

- **IP/PW Update** : ID Password
  - ID Password , Login

| LOGIN |           | >               | < |
|-------|-----------|-----------------|---|
| B     | USER NAME | a<br>LOGIN<br>* |   |

• EXIT : Daemon

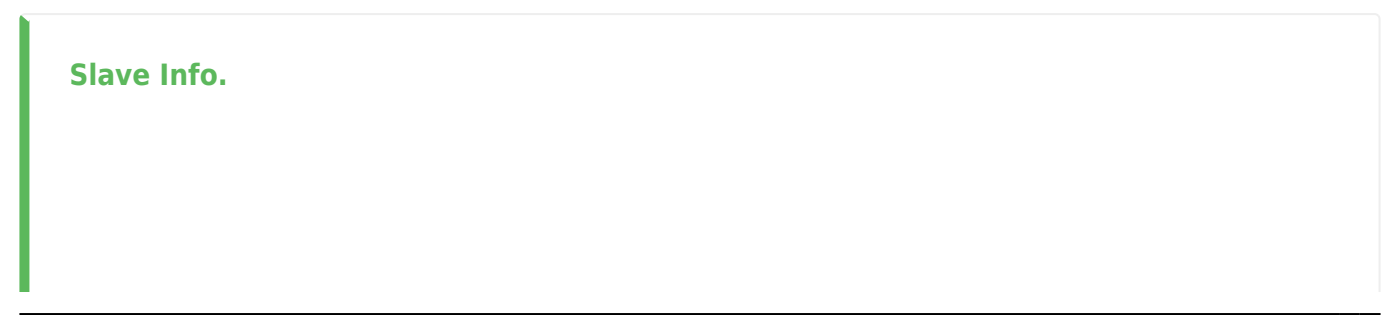

.

| ID | NAME       | Phy. A | AlStatus | RX Error | OutPDO | InPDO |
|----|------------|--------|----------|----------|--------|-------|
| 1  | 0x5132aa00 | 0x200  | 0x8      | 0x0      |        |       |
| 2  | 0x5032da11 | 0x204  | 0x8      | 0x0      | 00     | 00 04 |
|    |            |        |          |          |        |       |
|    |            |        |          |          |        |       |
|    |            |        |          |          |        |       |

- Master
- Configuration Slave

## Network Config.

## **DeviceID / DeviceIP**

| onnect          | ed Device List              |                      |                  |                       | 9                | et Device Adrress    |
|-----------------|-----------------------------|----------------------|------------------|-----------------------|------------------|----------------------|
| Index           | Device Id                   | IP Address           | Ctrl. Msg. Port  | IO Msg. In Port       | IO Msg. Out Port | IO Msg. Frame        |
| 1               | 0                           | 192.168.1.101        | 34835            | 35040                 | 35041            | 286                  |
| 5               |                             |                      | — Daemon Network | Configuration         |                  | >                    |
| Local<br>Libran | IP Address<br>y Server Port | 192 . 168 .<br>55000 | 1 . 49           | Start<br>Library Serv | ver Lib          | Stop<br>orary Server |
| Maste<br>IO Ms  | r Server Port<br>g. In Port | 5000<br>35040        |                  | Start<br>Master Serv  | ver Ma           | Stop<br>ster Server  |
| IO Ms           | g. Out Port                 | 35041                |                  | Master Sen            | /er Ma           | ister Server         |

• Network Config. Set Device Address

| Master Device Network Configuration                                                 | × |
|-------------------------------------------------------------------------------------|---|
| Current(From) Device Config.                                                        |   |
| Master Deive IP 192.168.1.101                                                       |   |
| New(To) Device Config.                                                              |   |
| Device ID(0~7) 0<br>Master Deive IP                                                 |   |
| Read Device Info Write Device Info                                                  |   |
| The New Deivce Cofiguation will be applied after POR(Power On Reset) of the device. |   |
|                                                                                     |   |
|                                                                                     |   |

New(To) Device Config. 'Device ID' 'Master Device IP' , Write Device IP' , Write Device Info .
○ Device ID Device IP가 , Master .

## Description

- Start Library Server :
- Stop Library Server :
- Start Master Server :
- Stop Library Server :

From: http://comizoa.co.kr/info/ - -

Permanent link: http://comizoa.co.kr/info/doku.php?id=platform:ethercat:1\_setup:20\_ip:20\_daemon&rev=1598943440

Last update: 2024/07/08 18:22